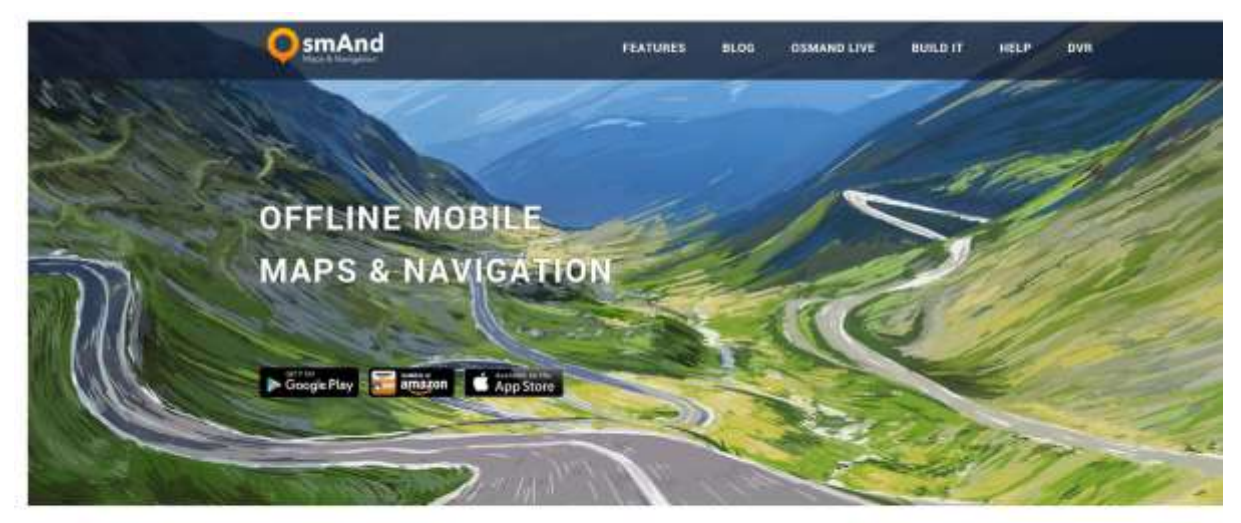

Met de gratis app Osmand kunt u alle wandelingen van deze wandelgids met gps lopen. U download een gpx bestand van de site en laadt die in de Osmand app. Nu hoeft u maar de pijl te volgen. U kunt ook een gpx track opnemen met de app en er zijn nog veel meer mogelijkheden.

Infopagina Osmand

Met de app Osmand ziet u altijd via gps waar u aan het wandelen bent, heel handig als u de weg kwijt bent. U kunt ook elke gpx track van deze wandelgids inladen en zo de route volgen. Een uitstekend hulpmiddel maar loop altijd met de actuele beschrijving omdat er soms ook omleidingen beschreven staan die niet op gps te zien zijn.

Gebruiksaanwijzing:

Dowload de app <u>https://osmand.net</u> en installeer deze. Open de app en tik linksonder op het vierkantje met de 4 streepjes. Kies Kaarten downloaden. Kies Europa – Nederland – Limburg en download de kaart. Kies dan Europa – Duitsland – Noordrijn-Westfalen en download de kaart. Kies dan België en download de kaart. U heeft nu alle kaarten. U kunt maximaal 10 kaarten gratis downloaden.

Ga nu op de wandelpagina en download een GPX bestand of zipbestand bestand van de wandeling die u wilt lopen. Deze komt in uw map downloads. Tik op het gpx bestandje en Osmand open en vraagt: Importeren? Opent Osmand niet? Lees dan verder.

Voor Android: Tik op de wereldbol en kies: Routes. Scrol omlaag en in onderste vak met OK-Annuleren-Meer toevoegen kiest u: Meer toevoegen. In de map downloads (als u een gpx bestand heeft gedownload) kunt u nu een gpx bestand aantikken. Tik dan op de kaart. U ziet nu de route op de kaart die u kunt volgen.

Voor Apple: Open eerst Osmand en schuif deze opzij. Ga in uw telefoon naar de map met bestanden en tik op de GPX. (Waarschijnlijk ziet u een pagina met letters). Tik nu rechts boven op de 3 puntjes en kies: Copiëren naar Osmand. Het GPX bestand moet nu staan in OSmand in uw map MY Tripps waar u deze kunt aanvinken. U kunt dan de route volgen.

De app heeft nog veel meer mogelijkheden, zoals gesproken navigate met een Premium abonnement, kijk eens op de site.

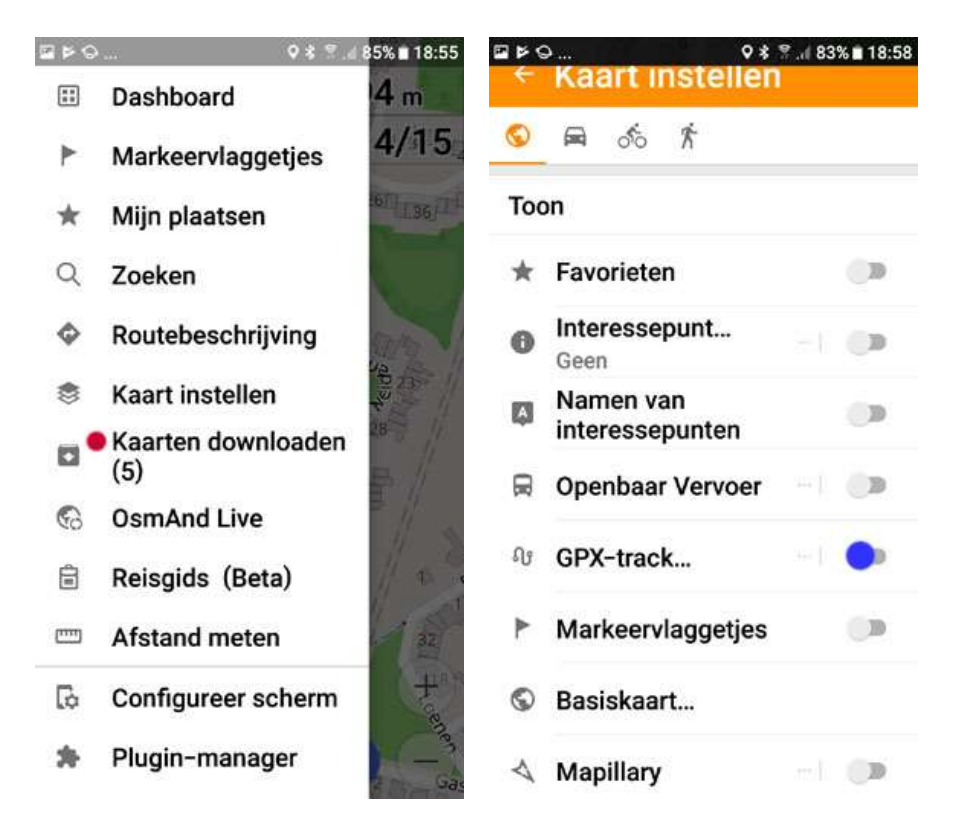

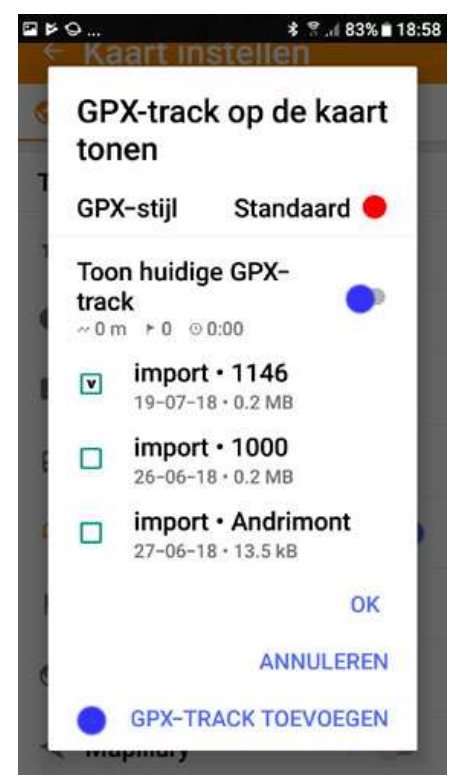

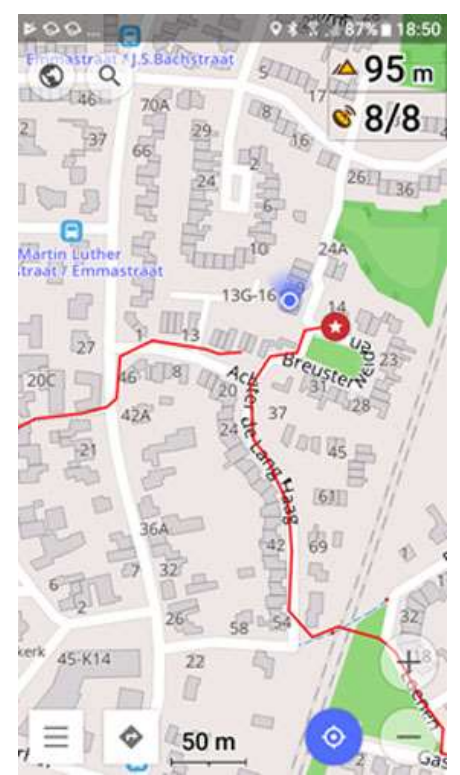